# 「チケットれすQ」購入者様 QRチケット取得・表示の流れ ①

#### ■ ログインページ

受付番号・電話番号・お名前を入力し、 「購入履歴を確認」ボタンを押してください。

「受付番号・お名前・電話番号」の入力が必要となります。

|          | 会員マイページ                                         | チケット購入予約                           |
|----------|-------------------------------------------------|------------------------------------|
| 別めての方へ   | 「 <u> チケット購入・引取</u> 当 <u> サ作</u><br><u> ヘルプ</u> | ・セキュリティ   利用規約                     |
| 5<br>Fil | 受付番号・電話番号・お名前(力<br>貫入履歴を確認」ボタンをクリッ              | ナ)を入 <mark>力</mark> し、<br>クしてください。 |
| 受付番号     | ・電話番号・お名前(カナ)                                   | を入力してください。                         |
|          | 受付番号 0000000                                    | 0                                  |
|          | 電話番号 00-0000-                                   | 0000                               |
|          | お前(な) ゲキジョ                                      | ウタロ                                |
|          | 購入履歴を確認                                         |                                    |
|          | ◎ ウィンドウを閉じる                                     | 5                                  |
|          | 特定商取引法に基づく                                      | 沅                                  |
|          |                                                 | 57+V#45                            |

### 

### ■チケット予約・購入履歴

詳細ページの「チケット引取方法」欄から、 「入場QR取得」ボタンを押してください。

| チケット購入履歴                                                                                                    |                        |                                                  |  |  |
|----------------------------------------------------------------------------------------------------|------------------------|--------------------------------------------------|--|--|
|                                                                                                    | 会員マイ                   | イページ チケット購入予約                                    |  |  |
| <u>初めての方へ</u>   <u>チケッ</u>                                                                                       | ト購入・                   | 51取   動作・セキュリティ   利用規約<br>  ヘルプ                  |  |  |
| 予約内容は以下の通りで                                                                                                    | <b>す</b> 。             |                                                  |  |  |
| 予約受付情報                                                                                                    |                        |                                                  |  |  |
| 受付番号                                                                                                    | 000                    | 001848                                           |  |  |
| 予約内容確認、チケットい。                                                                                                    | 引取の間                   | 祭などに必要です。必ずお控えくださ                                |  |  |
| 受付日 202                                                                                                    |                        | 24年6月4日(火) 14:43                                 |  |  |
| お支払い 完                                                                                                    |                        | 7                                                |  |  |
| チケット引取                                                                                                    | 未完                     | 未完了                                              |  |  |
| 下記の「引取方法」をご<br>引取方法にれすQをご指<br>了」の表示になります。                                                                        | 【確認の」<br>注のお客          | と、お手続きください。<br>2機は、入場後にチケット引取が「売                 |  |  |
| 支払方法                                                                                                    |                        |                                                  |  |  |
| and the second second second second second second second second second second second second second second second |                        |                                                  |  |  |
| 支払方法                                                                                                    |                        | クレジットカード                                         |  |  |
| 支払方法<br>クレジットカード看                                                                                                | 紓                      | クレジットカード<br>**************3333                   |  |  |
| 支払方法<br>クレジットカード番<br>有効期限(月 / 年                                                                                  | <b>詩号</b><br>)         | クレジットカード<br>**********3333<br>03 月 / 2026 年      |  |  |
| 支払方法<br>クレジットカード番<br>有効期限 (月 / 年<br>支払回数                                                                         | <b>持</b><br>)          | クレジットカード<br>************************************ |  |  |
| 支払方法<br>クレジットカート署<br>有効期限(月/年<br>支払回数<br><b>チケット引取方法</b>                                                         | <del>詩</del><br>)      | クレジットカード<br>3333<br>03 月 / 2026 年<br>1回払い        |  |  |
| 支払方法<br>クレジットカード番<br>有効期限(月)年<br>支払回数<br><b>チケット引取方法</b><br>チケット引取方法                                             | <del>3月</del> ))<br>れす | クレジットカード<br>************************************ |  |  |

入場QR取得

1 【副題】れすQサンプル公演【公演名】れすQサンプル公演 【会場名】れすQサンプル会場 2024年12月31日(火) 19:00

予約チケット情報

#### **QRチケット取得ページが表示されます。** ■入場用QR取得時の注意事項■

入場用QRは、自由席であっても1座席ごとに異なり、 1座席(1チケット)につき1つ発行されています。

| 入場用QRコード                                  | 取得                                                                 |  |
|-------------------------------------------|--------------------------------------------------------------------|--|
| <u>初めての方へ</u>   <u>チケット</u>               | - <u>購入・引取   動作・セキュリティ</u>   <u>利用規約</u>  <br>ヘルプ                  |  |
| 以下のいずれかの方法に<br>場用QRコードは、1座/               | 。<br>より、入場用QRコードを取得してください。入<br>常(チケット1枚)につき1つ発行されます。               |  |
| 入場用QRコード取得                                |                                                                    |  |
|                                           | 入場QR表示                                                             |  |
| 入場用QRコードが表示                               | えされます。                                                             |  |
| >                                         | ベールで送る/LINEで送る                                                     |  |
| 宛先をお間違えないよう<br>「メールで送る」をクリ<br>場QR表示」押下後の個 | うご入力の上、送信してください。<br>リックしてもメーラーが起動しない場合は、「入<br>両面のURLをコピーしてご利用ください。 |  |
| 受付情報                                      |                                                                    |  |
| 受付番号                                      | 00001848                                                           |  |
| 購入枚数                                      | 1枚                                                                 |  |
| チケット情報                                    |                                                                    |  |
|                                           | 公演名                                                                |  |
| 【副題】れすQサンプル<br>【公演名】れすQサ                  | 公演<br>ンプル公演                                                        |  |
| 公演日時                                      | 2024年12月31日(火) 19:00                                               |  |
| 会場                                        | 【会場名】れすQサンプル会場                                                     |  |
|                                           | 【席種名】全席指定<br>【勞種名】一般<br>A列 11番                                     |  |
| 「訳、入場QR表示                                 | イメールで送る 🖙 LINE で送る                                                 |  |

## 「チケットれすQ」購入者様 QRチケット取得・表示の流れ ②

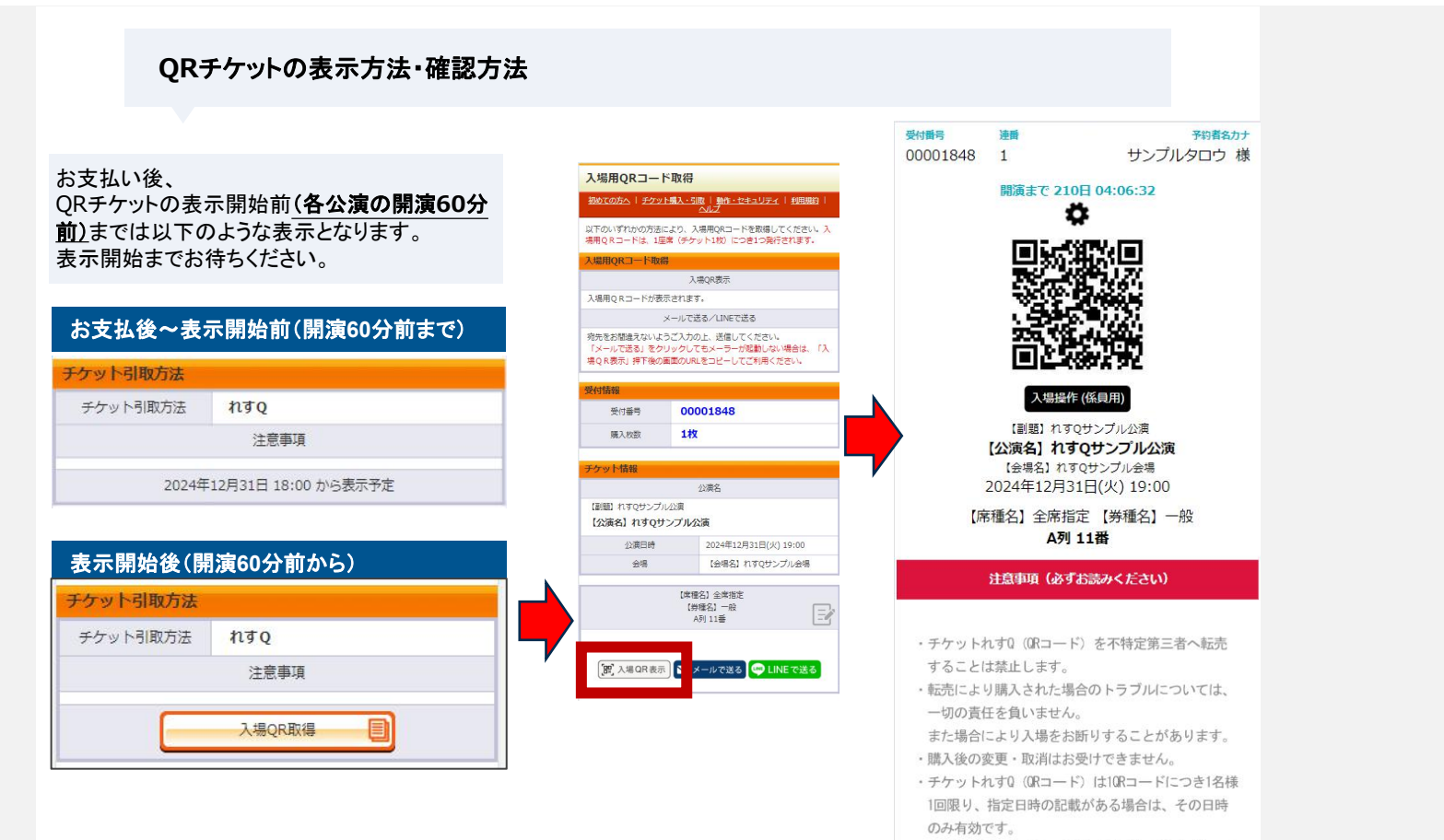

 ・上記注意事項および、会場での係員の指示に従って ください。

従わない場合、入場のお断りや、退場していただく

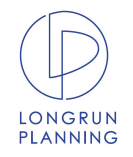